## 本研教学管理与服务平台

# 本科生学籍异动课程学分认定申请操作指南

### 1. 操作界面

登录本研教学管理与服务平台(http://jw.hitsz.edu.cn/),点击"业务办理",进入"学分认定申请(本)"。

| 部功能     |      |      |       | • |
|---------|------|------|-------|---|
| 实习管理(本) | 业务查询 | 业务办理 | 成绩类业务 | > |
|         |      |      |       |   |
|         |      |      |       |   |

## 2. 申报流程

**步骤一:**点击"申请","选择"异动类别(注:学籍异动类别包括转专业、 休学、复学、留级、降级等),界面依次如下:

|    | <b>哈爾濱二葉大學</b> (深圳)<br>Harisin Institute of Technology, Shensthen | 本研教学管 | 理与服务平台 |    |
|----|-------------------------------------------------------------------|-------|--------|----|
| 申请 | 查询                                                                |       |        |    |
| 学号 |                                                                   | 姓名    | 性别     | 年级 |

| 详情       |      |      |      |    |      |     |    | ×    |
|----------|------|------|------|----|------|-----|----|------|
| 学籍异动类别   | 选择   | 异动时间 |      |    | 异动原因 |     |    |      |
| 备注       |      |      |      |    |      |     | le |      |
| 课程列表     |      |      |      |    |      |     |    | 添加课程 |
| 课程代码     | 课程名称 | 课程性质 | 课程类别 | 学分 | 学时   | 类别  | 理由 | 操作   |
| AUTO2003 | 认识实习 | 必修   | 其他   | 1  |      | 请 丶 |    | 劉隆   |

| 翰美别 | 异动原因 | 异动时间 | 操作 |
|-----|------|------|----|
| 专业  |      |      | 选择 |

**步骤二:**在课程列表的"类别"列根据自身情况选择"免修"或"补修"。 需要"补修"的课程为毕业前需修读完成课程;如选择"免修","理由"列为必 填项,请如实填写(例如"已修读内容相近、学分相同的《XX》课程"、"根据本 专业准入细则,予以免修"、"课程编号,课程内容相同"……)

注:"课程列表"所列课程为新专业/年级与原专业/年级的不同课程;"方案 外获得学分课程"所列课程为在原专业/年级完成修读,但不作为新专业/年级毕 业要求的课程。

| 眼程列表 |                  |      |      |     |    |      |    | 添加课程 |
|------|------------------|------|------|-----|----|------|----|------|
| 课程代码 | 课程名称             | 课程性质 | 课程类别 | 学分  | 学时 | 类别   | 理由 | 操作   |
|      |                  | 必修   | 其他   | 0.5 | 12 | ·请 ^ |    |      |
|      | (1.) <b>1</b> .) | 必修   | 其他   | 4   | 64 | 免修   |    | 删除   |

#### 第2页共4页

#### 方案外获得学分课程

| 课程代码       | 课程名称         | 课程性质 | 课程类别   | 学分 | 学时 | 考核方式 | 成绩  |
|------------|--------------|------|--------|----|----|------|-----|
| ARTS1030   | 公关与社交礼仪      | 任选   | 美育类    | 2  |    | 考查   | 10  |
| CHEM1004   | 无机化学III      | 必修   | 其他     | 3  | 48 | 考试   |     |
| 3EIP1010-1 | 形势与政策        | 必修   | 其他     | 0  |    |      |     |
| GEIP1010-2 | 形势与政策        | 必修   | 其他     | 0  | 0  |      |     |
| GEIP1010-3 | 形势与政策        | 必修   | 其他     | 0  | 0  | 考查   | 201 |
| 3EIP1010-4 | 形势与政策        | 必修   | 其他     | 0  | 0  | 考查   |     |
| GESC1040   | 关爱生命——急救与自救… | 任选   | 科学与技术类 | 2  |    | 考查   |     |
| GESC1041   | 不视而见-光传感概论   | 任选   | 科学与技术类 | 1  | 16 | 考查   |     |
| HUMA1029   | 中国近代历史人物述评   | 任选   | 人文与艺术类 | 1  | 16 | 考查   |     |
| HUMA1067   | 中国社会中的日常生活史  | 任选   | 人文与艺术类 | 2  |    | 考查   |     |
| WSE2051    | 材料科学与工程专业导论  | 必修   | 其他     | 1  | 16 | 考查   |     |
| PCII1015   | 计算机三维建模设计技术  | 任选   | 创新与实践类 | 2  |    | 考查   |     |
| PCII1021   | 思辨与创新        | 任选   | 创新与实践类 | 2  | 28 | 考查   |     |
| SOSC1039   | 孙子兵法中的思维智慧   | 任选   | 社会科学类  | 2  |    | 考查   |     |
| SOSC1049   | 智慧城市建设与社会治理  | 任选   | 社会科学类  | 1  | 16 | 考查   |     |
| SOSC1072   | 数字经济学        | 任选   | 社会科学类  | 1  | 16 |      |     |
| SOSC1079   | 大学生劳动就业法律问题  | 任选   | 社会科学类  | 2  | 30 |      |     |

**步骤三:**完成"类别"与"理由"填写后,依次点击"提交"、"申请表", 自行打印或导出后打印,学生本人签字确认,教学院长审批签字。

如提交后需修改,可在递交教务部签字版之前点击"撤回"修改。

| 时间                  | 备注 | 状态    | 操作    |
|---------------------|----|-------|-------|
| 2021-07-01 15:46:5  | •  | 把六    | 查看 撤回 |
| 2021-07-01 13:40:51 |    | TREDC | 申请表   |

### 第3页共4页

| 学号   |      | 姓名   |    | 性别    |       | 联系电话             | f   |     |
|------|------|------|----|-------|-------|------------------|-----|-----|
| 学院   |      |      |    | 专业(类) |       | ).= (. <u></u> / |     |     |
| 异动类型 |      |      |    | 复学    |       | _                |     |     |
| 课程编号 | 课程名称 | 课程类别 | 学分 | 考核方式  | 补免修方案 |                  | 备注  |     |
|      |      | 其他   | 1  | 02    | 免修    | 2018级            | 未安排 | 比课程 |
| 6    |      |      | 2  | 02    | 免修    | 已获得              |     | ≱分  |
| I    |      | 其他   | 2  | 02    | 免修    | 已获得              |     | 学分  |
|      |      |      |    |       | 学生本ノ  | \签字:<br>年        | 月   | В   |
| 学院   | 意见:  |      |    |       |       |                  |     |     |
|      |      |      |    |       | 教学院长  | 长签字:             |     |     |
|      |      |      |    |       |       | 年                | 月   | 日   |

哈尔滨工业大学(深圳)学籍异动补、免修课程审批表